# Installation VPN Shellfire PPTP

# Windows Vista

Ce tutoriel te montre comment facilement installer ton VPN Shellfire du type PPTP sous Windows Vista.

## **Sommaire**

| 1. | Données et fichiers nécessaires        | 2  |
|----|----------------------------------------|----|
| 2. | Créer une connexion avec le réseau VPN | 3  |
| 3. | Connexion / déconnexion                | 8  |
| 4. | Vérifier la connexion                  | 10 |

Internet:

http://www.shellfire.de hosting@shellfire.de Geschäftsführung:

Florian Gattung Maximilian Behr Bankverbindung:

## 1. Données et fichiers nécessaires

L'installation d'une connexion PPTP sous Windows Vista est expliquée ci-dessous.

Tu as besoin des données et des fichiers provenant du centre de service Shellfire sur la page "détails VPN":

- adresse du serveur
- nom d'utilisateur
- mot de passe

"Adresse du serveur" désigne l'adresse du serveur Shellfire utilisé pour router ta connexion. Le nom d'utilisateur et le mot de passe sont utilisés pour ton authentification avec le serveur PPTP.

#### Indications de navigation: comment trouver les détails VPN

- www.shellfire.fr
- Connecte-toi avec ton numéro de client ou ton adresse e-mail et ton mot de passe
- Ouvre la barre grise "Ton centre de service"
- Clique sur ton numéro de VPN (sfxxxx)
- Tes détails VPN seront charges et les données dont tu as besoin seront affichées.

**Attention:** Le nom d'utilisateur et le mot de passe pour ta connexion PPTP sont différents des données dont tu te sers pour la connexion sur le site web Shellfire!

**Attention:** Si ton VPN ne se trouve pas en mode PPTP, il te faut d'abord changer le type de VPN dans "Détails VPN" vers PPTP.

Internet:

http://www.shellfire.de hosting@shellfire.de Geschäftsführung:

Florian Gattung Maximilian Behr Bankverbindung:

## 2. Créer une connexion avec le réseau VPN

Pour créer une connexion L2TP-IPSec sous Windows Vista, aucun logiciel supplémentaire n'est nécessaire. Il te faut uniquement une connexion internet.

Procède de cette façon:

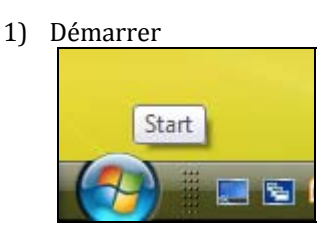

2) Réseau

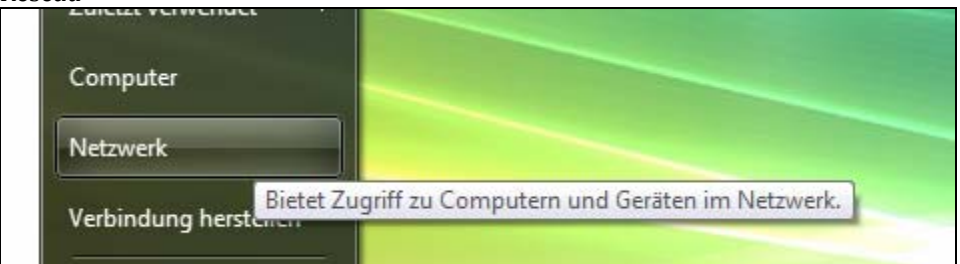

#### 3) Centre réseau et partage

| Netzwerk >                                                                                   | 193  | <ul> <li>✓ </li> <li>✓ </li></ul> | P |  |
|----------------------------------------------------------------------------------------------|------|----------------------------------------------------------------------------------------------------|---|--|
| atei Bearbeiten Ansicht Extras ?                                                             |      |                                                                                                    |   |  |
| 👔 Organisieren 🔻 🚆 Ansichten 👻 📴 Netzwerk- und Freigabecenter 🐘 Einen Drucker hinzufügen 🔹 🕐 |      |                                                                                                    |   |  |
| inkfavoriten                                                                                 | Name | Zeigt den Netzwerkstatus an und Netzwerkstandort                                                                                                    |   |  |
| Dokumente                                                                                    |      | ermöglicht Zugriff auf<br>Netzwerkeinstellungen.                                                                                                    |   |  |

4) Configurer une connexion ou un réseau

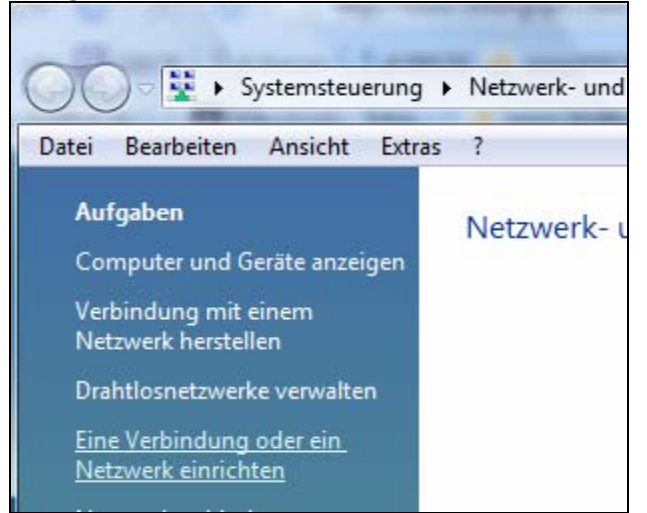

Internet:

#### Geschäftsführung:

Florian Gattung Maximilian Behr

#### Bankverbindung:

Deutsche Bank AG Konto: 40 11 714 BLZ: 600 700 24 IBAN: DE 876 007 002 404 011 714 00 BIC: DEUTDEDBFRA

5) En bas, clique sur "Connexion à vôtre espace de travail" et "Suivant"

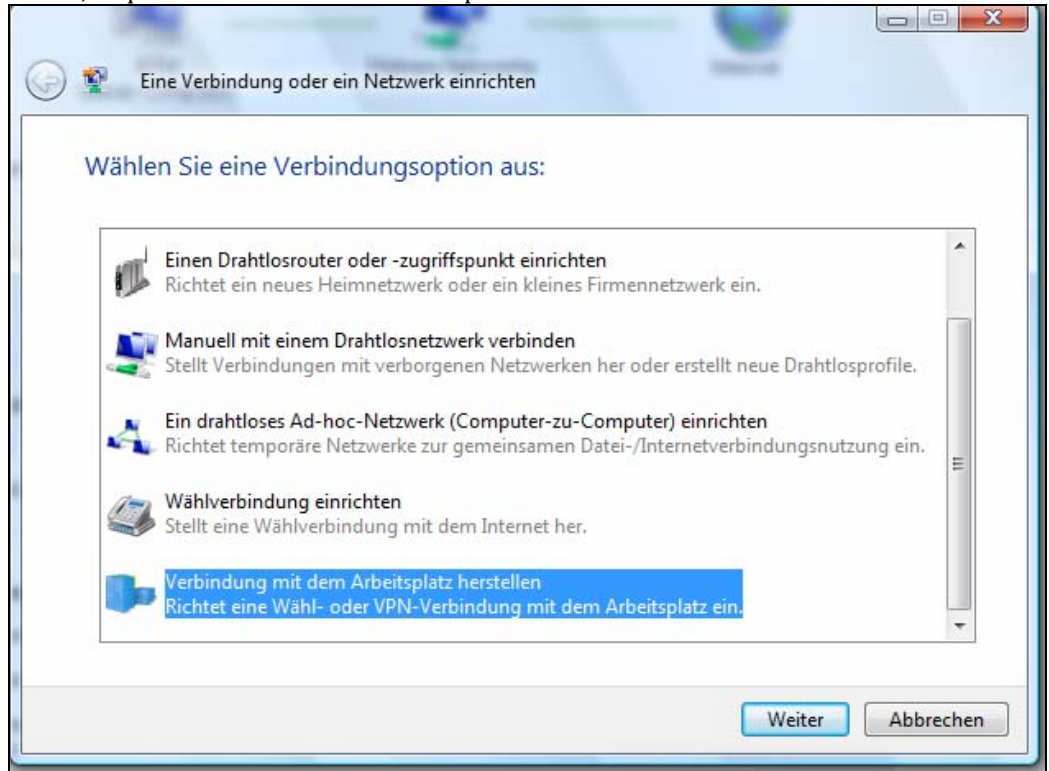

- 6) Si ton ordinateur te demande si tu souhaites utiliser une connexion existante, choisis "non, créer une nouvelle connexion".
- 7) Cliques sur "Utiliser ma connexion internet (VPN)"

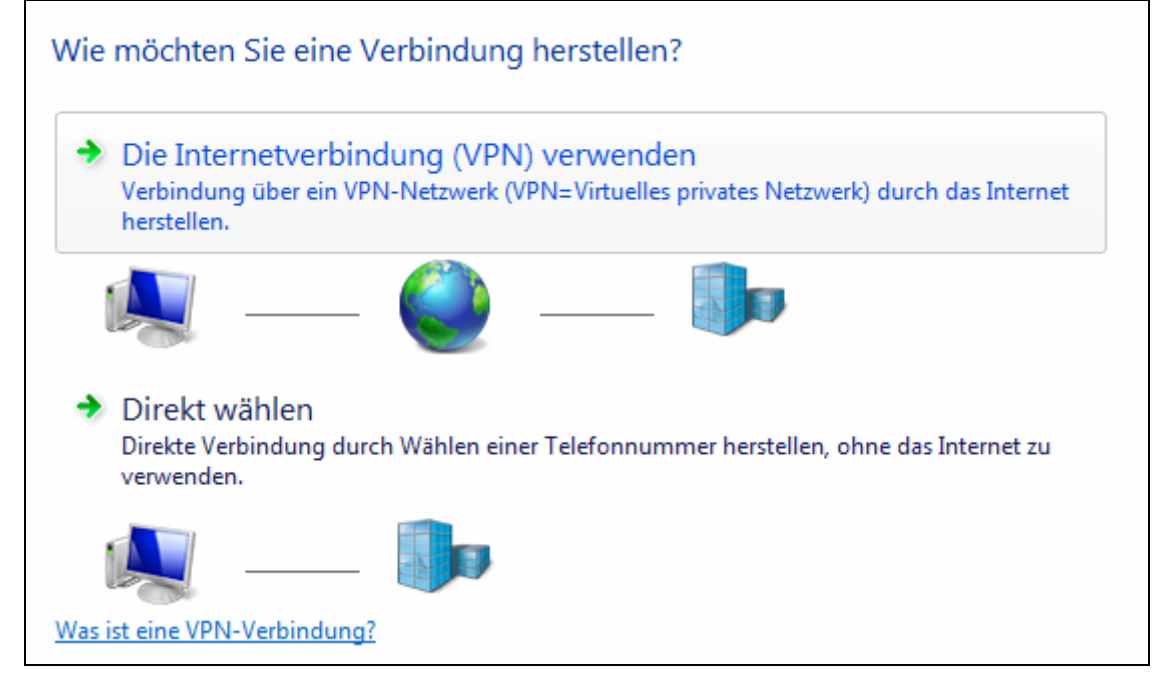

Internet:

Geschäftsführung:

Florian Gattung Maximilian Behr Bankverbindung:

Deutsche Bank AG Konto: 40 11 714 BLZ: 500 700 24 IBAN: DE 876 007 002 404 011 714 00 BIC: DEUTDEDBFRA

B) Dans le champ adresse internet: entre l'adresse du serveur du paragraphe 1. Le "nom de la destination" est le nom de la connexion et il peut être librement choisi.
 Veille à ce que l'option "ne pas me connecter maintenant" soit activée. Clique sur "Suivant"

| Geben Sie die Internetadresse zum Herstellen einer Verbindung ein.                                                                                   |                                                                   |  |  |  |
|----------------------------------------------------------------------------------------------------|-------------------------------------------------------------------|--|--|--|
| Diese Adresse können Sie vom Netzwerkadministrator erhalten.                                                                                         |                                                                   |  |  |  |
| Internetadresse:                                                                                                    | vpn.shellfire.net                                                 |  |  |  |
| Zielname:                                                                                                    | Shellfire VPN                                                     |  |  |  |
|                                                                                                    |                                                                   |  |  |  |
| Eine Smartcard                                                                                                    | verwenden                                                         |  |  |  |
| Image: Anderen Benutzern erlauben, diese Verbindung zu verwenden<br>Erlaubt jedem, der Zugang zu diesem Computer hat, diese Verbindung zu verwenden. |                                                                   |  |  |  |
| Erlaubt jedem,                                                                                                    | der Zugang zu diesem Computer hat, diese Verbindung zu verwenden. |  |  |  |

9) Entre le nom d'utilisateur et le mot de passe du paragraphe 1. Si tu le souhaites, tu peux "mémoriser le mot de passe". Clique sur "Créer".

| Geben Sie den Benutzernamen und das Kennwort ein. |                           |  |  |
|---------------------------------------------------|---------------------------|--|--|
| Benutzername:                                     | sf26054                   |  |  |
| Kennwort:                                         | •••••                     |  |  |
|                                                   | Zeichen anzeigen          |  |  |
|                                                   | Dieses Kennwort speichern |  |  |
| Domäne (optional):                                |                           |  |  |

Internet:

Geschäftsführung:

Florian Gattung Maximilian Behr Bankverbindung:

Deutsche Bank AG Konto: 40 11 714 BLZ: 500 700 24 IBAN: DE 876 007 002 404 011 714 00 BIC: DEUTDEDBFRA

10) Tu es maintenant connecté.

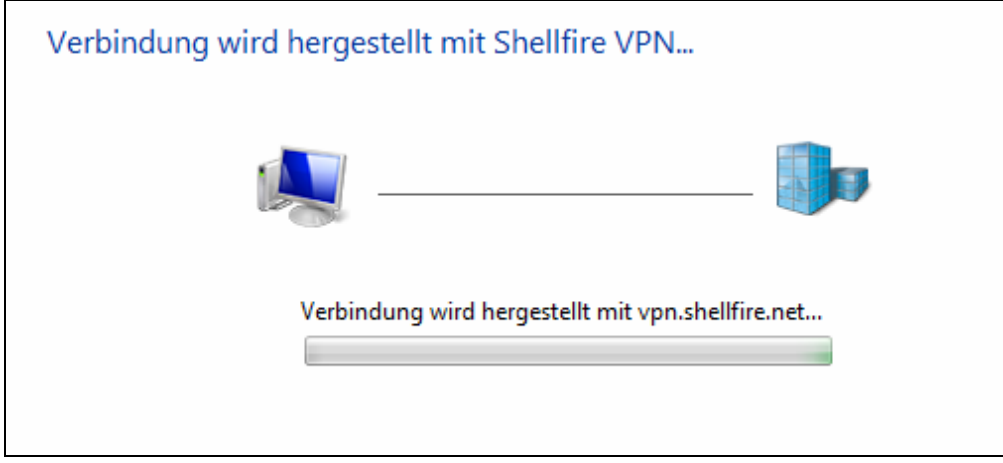

11) La connexion est établie. Clique sur "Terminer".

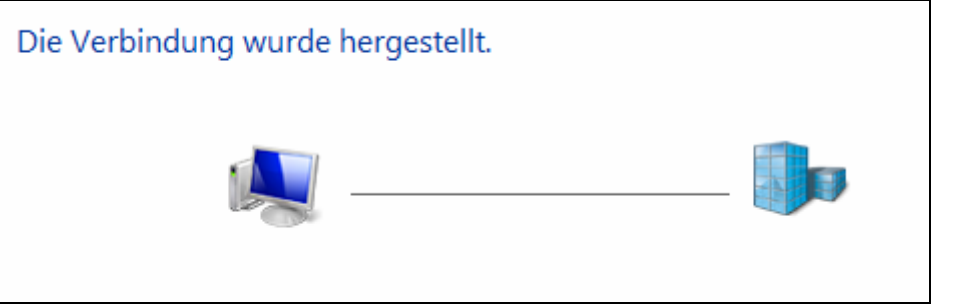

12) Comme emplacement du réseau, choisis "Lieu public"

| Wählen    | Sie einen Ort für das Netzwerk "Shellfire VPN 2" aus.                                                                                                    |
|-----------|----------------------------------------------------------------------------------------------------|
| Es werden | automatisch die richtigen Netzwerkeinstellungen verwendet, die diesem Standort entsprechen                                                                                                    |
| 1         | Zu Hause                                                                                                    |
|           | Wählen Sie diese Einstellung für eine Wohnung oder ähnliche Orte. Der Computer kann<br>im Netzwerk gefunden werden und andere Computer und Geräte im Netzwerk sind für<br>diesen Computer sichtbar.       |
|           | Arbeitsplatz                                                                                                    |
|           | Wählen Sie diese Einstellung für Ihren Arbeitsplatz oder ähnliche Orte. Der Computer<br>kann im Netzwerk gefunden werden und andere Computer und Geräte im Netzwerk sind<br>für diesen Computer sichtbar. |
| #         | Öffentlicher Ort                                                                                                    |
| Timp      | Wählen Sie diese Einstellung für Flughäfen, Cafes oder andere öffentliche Orte, oder<br>wenn Sie direkt mit dem Internet verbunden sind. Die Erkennung anderer Computer und<br>Geräte ist eingeschränkt.  |

Internet:

#### Geschäftsführung:

Florian Gattung Maximilian Behr

#### Bankverbindung:

Deutsche Bank AG Konto: 40 11 714 BLZ: 500 700 24 IBAN: DE 876 007 002 404 011 714 00 BIC: DEUTDEDBFRA

### 13) <u>Voilà – clique "Terminer"</u>

| Die Netzwerkeinstellungen wurden erfolgreich festgelegt.                                  |                               |                                                                                                    |  |  |  |
|-------------------------------------------------------------------------------------------|-------------------------------|----------------------------------------------------------------------------------------------------|--|--|--|
|                                                                                           | Netzwerkname:<br>Standorttyp: | Shellfire VPN<br>Öffentlich                                                                                                    |  |  |  |
|                                                                                           |                               | Die Erkennung anderer Computer und Geräte wird<br>eingeschränkt sein. Die Verwendung des Netzwerks<br>durch einige Programme kann eventuell ebenfalls<br>eingeschränkt sein. |  |  |  |
| Netzwerk- oder Freigabeeinstellungen im Netzwerk- und Freigabecenter anzeigen oder ändern |                               |                                                                                                    |  |  |  |

Internet:

http://www.shellfire.de hosting@shellfire.de Geschäftsführung:

Florian Gattung Maximilian Behr Bankverbindung:

# 3. Connexion / déconnexion

Après un redémarrage ou après une déconnexion internet, la connexion vers le réseau VPN est en général interrompue et doit être réactivée.

Pour te connecter, suis les instructions suivantes:

- 1) Démarrer
- 2) Réseau

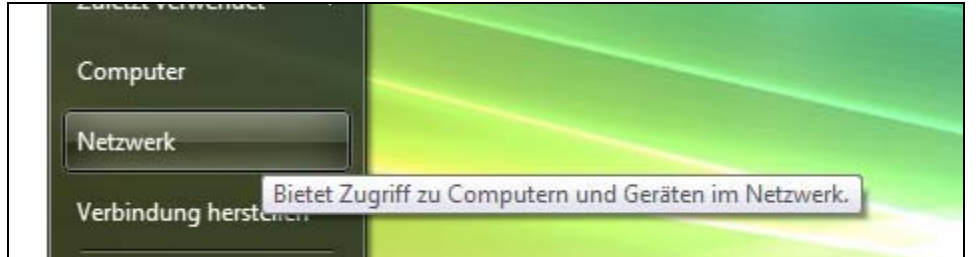

#### 3) Centre réseau et partage

| sen Bh-sen Starp 3                                                                         |                                                       |   |  |  |  |
|--------------------------------------------------------------------------------------------|-------------------------------------------------------|---|--|--|--|
| → Vetzwerk ►                                                                               | ✓ 4 Suchen                                            | Q |  |  |  |
| atei Bearbeiten Ansicht Extras ?                                                           |                                                       |   |  |  |  |
| Organisieren 🔻 🚆 Ansichten 👻 📴 Netzwerk- und Freigabecenter 🐏 Einen Drucker hinzufügen ᠉ 📀 |                                                       |   |  |  |  |
| inkfavoriten                                                                               | Name Zeigt den Netzwerkstatus an und Netzwerkstandort |   |  |  |  |
| Dokumente                                                                                  | ermöglicht Zugriff auf<br>Netzwerkeinstellungen.      |   |  |  |  |

### 4) Gérer les connexions réseau

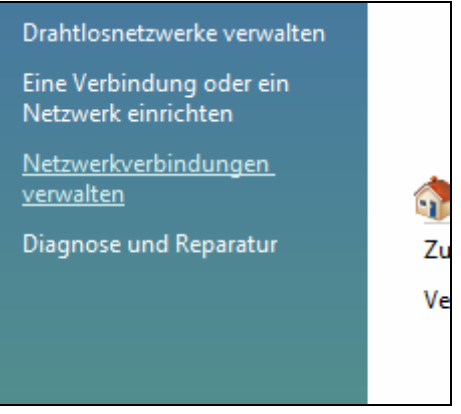

Internet:

Geschäftsführung:

Florian Gattung Maximilian Behr

#### Bankverbindung:

Deutsche Bank AG Konto: 40 11 714 BLZ: 600 700 24 IBAN: DE 876 007 002 404 011 714 00 BIC: DEUTDEDBFRA

5) Tu peux te connecter en double-cliquant la connexion ou en la cliquant du bouton droit. Ici, tu peux "Connecter" et "Déconnecter".

| Systemsteuerung > Netzwerkverbindungen |                                            |                                  |                              |                    |  |
|----------------------------------------|--------------------------------------------|----------------------------------|------------------------------|--------------------|--|
| Datei Bearb                            | atei Bearbeiten Ansicht Extras Erweitert ? |                                  |                              |                    |  |
| 🖢 Organisier                           | en 🔻                                       | 🖌 🏢 Ansichten 👻 🔿 Verbindung     | starten                      | 🖵 Verbindung umben |  |
| lame                                   |                                            | *                                | Status                       |                    |  |
| ff Drahtlosnet                         | tzwer                                      | kverbindung 2                    | super                        |                    |  |
| 🏺 LAN-Verbir                           | ndun                                       | g                                | Deakti                       | viert              |  |
| 🖣 LAN-Verbir                           | ndun                                       | g 2                              | Netzwerkkabel wurde entfernt |                    |  |
| Shellfire VP                           | N                                          |                                  | Verbindung getrennt          |                    |  |
|                                        |                                            | Verbinden                        |                              |                    |  |
|                                        |                                            | Status                           |                              |                    |  |
|                                        |                                            | Als Standardverbindung festlegen |                              |                    |  |
|                                        | Kopie erstellen                            |                                  |                              |                    |  |
|                                        |                                            | Verknüpfung erstellen            |                              |                    |  |
|                                        |                                            | Löschen                          |                              |                    |  |
|                                        | Umbenennen                                 |                                  |                              |                    |  |
|                                        | Eigenschaften                              |                                  |                              |                    |  |
| L                                      | _                                          |                                  |                              |                    |  |

6) Voilà, ta connexion est prête!

Internet:

http://www.shellfire.de hosting@shellfire.de Geschäftsführung:

Florian Gattung Maximilian Behr Bankverbindung:

## 4. Vérifier la connexion

Si tu es bien connecté au serveur VPN Shellfire, tu reçois une nouvelle adresse IP.

Tu peux le vérifier facilement en suivant les instructions ci-dessous.

- 1) Vérifie que tu sois bien déconnecté du réseau VPN.
- 2) Visite le site <a href="http://www.mon-ip.com/">http://www.mon-ip.com/</a> et note bien ton adresse IP

Votre adresse IP est : 123.123.123.123

3) Connecte-toi au réseau VPN

Votre adresse IP est : 1111.1111.1111

4) Mets à jour le site <u>http://www.mon-ip.com/</u> et note à nouveau ton adresse IP.

Dans cet exemple, la première adresse IP est 123.123.123.123 et la deuxième 111.111.111.111.111. Les deux adresses sont différentes, donc la connexion a bien fonctionnée. Si tu vois deux fois la même adresse, contacte notre support.

Internet:

http://www.shellfire.de hosting@shellfire.de Geschäftsführung:

Florian Gattung Maximilian Behr Bankverbindung: